# VERIFICA DELLE CONOSCENZE INIZIALI IN INGRESSO OFA A.A. 2022/2023 ISTRUZIONI PER LA PROVA ON-LINE:

# PRIMA DELLA PROVA D'ESAME

### 1. ACCERTARSI DI ESSERE ISCRITTI ALL'ESAME ON-LINE SULLA PIATTAFORMA DEDICATA AGLI ESAMI

Dopo la normale iscrizione all'appello di esame mediante Esse3, **alla chiusura delle iscrizioni**, lo studente viene iscritto d'ufficio all'esame on-line **sulla piattaforma Moodle dedicata** <u>EsamiOnLine.univr.it</u>. <u>Il giorno prima dell'esame</u>, lo studente può verificare l'avvenuta iscrizione:

- 1. attraverso la sezione "Altre attività on-line cui sono iscritto" sulla home page di MyUnivr
- 2. oppure accedendo direttamente su EsamiOnLine.univr.it, e consultando la sezione "dashboard"

#### 2. INSTALLARE E CONFIGURARE LE APPLICAZIONI PER SVOLGERE L'ESAME ON-LINE

Con congruo anticipo rispetto al momento dell'esame (**il prima possibile e almeno cinque giorni prima**) installare e configurare Zoom APP per lo svolgimento della prova d'esame a distanza. Si consiglia di accedere allo spazio di simulazione e di eseguire una prova pratica di svolgimento.

**Zoom APP (per smartphone):** va installata sul proprio smartphone, scaricabile ai seguenti link di <u>Google Play</u> e <u>App Store</u>

Attenzione: è assolutamente necessario accedere alla APP utilizzando le proprie credenziali GIA ("Sign in with SSO")

### 3. PROVARE LO SVOLGIMENTO DELL'ESAME

Su esamionline.univr.it è stato predisposto uno spazio di TEST e SIMULAZIONE, in cui è possibile effettuare una prova pratica del processo di esame. Il giorno dell'esame tutte le applicazioni e gli strumenti dovranno funzionare bene e si dovrà essere in grado di fare tutte le azioni richieste alla perfezione. Mettersi alla prova è facile, è sufficiente accedere allo spazio <u>SIMULAZIONE</u> <u>ESAME ONLINE</u>, autenticarsi con le credenziali GIA e cliccare su [Enrol me] per autoiscriversi. Si troveranno tutte le istruzioni per svolgere la simulazione; <u>gli studenti iscritti al test dei saperi minimi NON useranno SEB il giorno dell'esame, quindi, è sufficiente effettuare la simulazione per i seguenti test:</u>

- 1. TEST MEETING ZOOM
- 2. TEST DELLA PROVA DI ESAME (QUIZ)

#### 4. PREPARARE LA POSTAZIONE DI LAVORO

Allo studente è richiesto di essere in possesso di un personal computer o di un laptop e di avere una connessione internet stabile.

È necessario organizzare la postazione di lavoro da usare durante l'esame, tenendo presente che sarà indispensabile:

- collegarsi con il proprio PC a EsamiOnLine.univr.it;
- attivare sullo smartphone il corretto funzionamento di webcam, microfono e audio già all'ingresso nel meeting con inquadratura frontale della propria persona ben visibile
- connettere il PC portatile e smartphone alla rete elettrica per evitare l'esaurimento della batteria durante la prova
- posizionare il dispositivo mobile su un supporto alle proprie spalle, con un'angolazione rispetto alla scrivania di 45°, per inquadrare se stessi, la scrivania e lo schermo del computer su cui si svolgerà l'esame.
- accertarsi di essere in un luogo isolato e senza la presenza di altre persone.

# Si consiglia di fare delle prove di videoconferenza e di configurazione della postazione prima dell'esame.

# IL GIORNO DELLA PROVA D'ESAME

### 1. PREPARAZIONE ALL'ESAME

Tenere a portata di mano un documento d'identità, per eventuali controlli a campione. Si ricorda che è necessario garantire l'assenza di altre persone nella stanza per tutta la durata dell'esame ed evitare qualsiasi rumore, dal momento che la prova si svolge (preferibilmente) con i microfoni degli studenti attivi in modo da identificare eventuali rumori sospetti.

# 2. ACCESSO AL MEETING ZOOM DELL'ESAME

L'accesso al meeting Zoom dell'esame avviene tramite smartphone dalla pagina dell'esame nella sezione "PRIMA COSA DA FARE", seguendo le istruzioni indicate е utilizzando esclusivamente le proprie credenziali GIA di Ateneo, altrimenti l'accesso è negato. Per accedere con le credenziali GIA di Ateneo, eventualmente fare "Sign out" da Zoom e poi riconnettersi ("sign in")

utilizzando l'opzione "SIGN IN WITH SSO" e "univr" nel "company domain":

Si viene reindirizzati alla consueta pagina di login GIA dove vanno inserite le proprie credenziali di Ateneo. La webcam e il microfono dovranno essere sempre attivi e si dovrà evitare qualsiasi rumore per tutta la durata dell'esame.

Una volta collegati al meeting, si rimarrà in attesa in una "waiting room". Non uscire dalla waiting room, perché verrete ammessi il prima possibile.

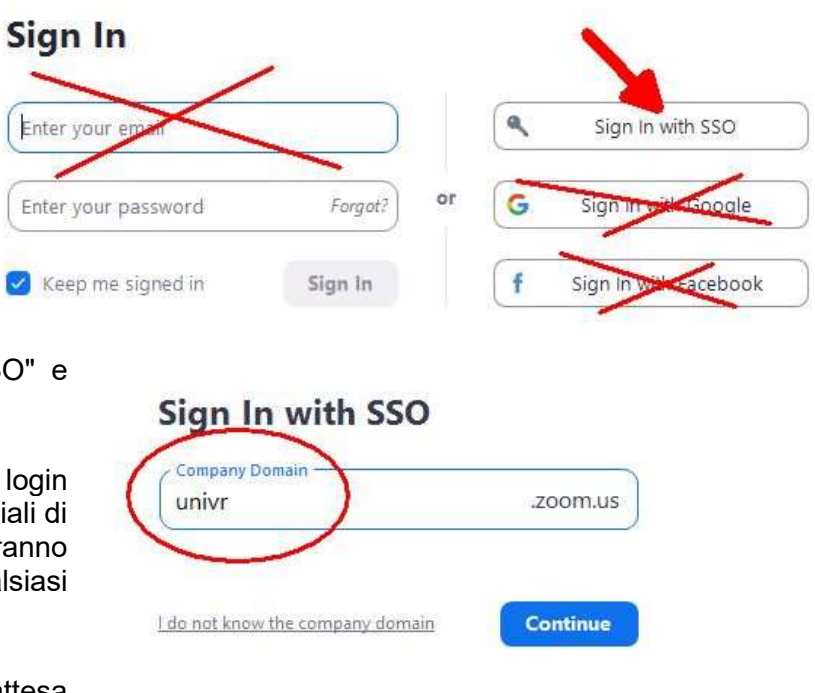

# 3. RICONOSCIMENTO E OPERAZIONI PRELIMINARI

Prima dell'inizio dell'esame vero e proprio verranno date indicazioni sulla suddivisione in stanze virtuali (breakout rooms\*).

Una volta fatto il riconoscimento, posiziona il tuo dispositivo mobile sul supporto alle tue spalle, con un'angolazione rispetto alla scrivania di 45°.

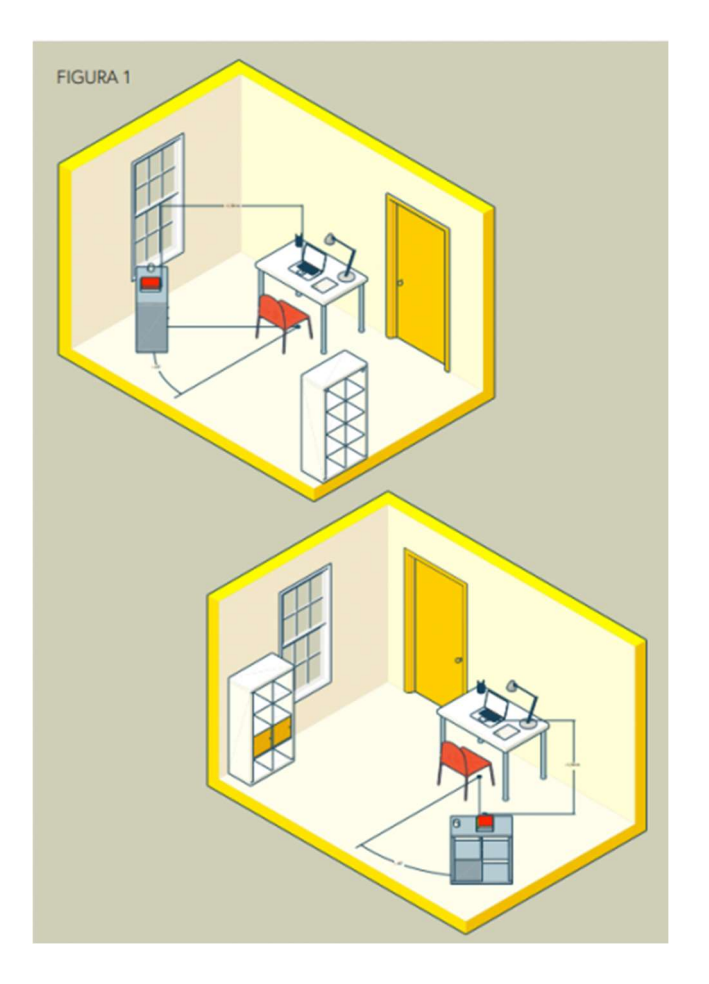

In caso di caduta della connessione, consultare la sezione "regole di contesto" delle linee guida "<u>II</u> <u>processo di gestione degli esami on line - studenti</u>". Non sai cosa sono le "breakout rooms" e come funzionano? <u>Guarda il videotutorial (in inglese)</u>.

## 4. SVOLGIMENTO DELLA PROVA

Si tratta di un Quiz di Moodle a risposta multipla. Sempre dall'esame online, cliccare in corrispondenza del QUIZ da svolgere, facendo attenzione che se non viene visualizzato significa che non è ancora stato attivato o reso visibile:

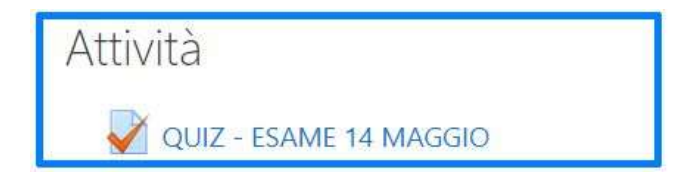

proseguendo poi con "Tenta il quiz adesso":

| QUIZ - ESAME 14 MAGGIO                                                |  |  |  |
|-----------------------------------------------------------------------|--|--|--|
| Questo quiz è aperto dal Monday, 3 February 2020, 09:00               |  |  |  |
| Per tentare questo quiz è necessario conoscere la password d'accesso. |  |  |  |
| Limite di tempo: 30 min.                                              |  |  |  |
| Metodo di valutazione: Voto più alto                                  |  |  |  |
|                                                                       |  |  |  |
| Tenta il quiz adesso                                                  |  |  |  |

Quindi attendere che venga comunicata la password di accesso, che va inserita nella schermata successiva, prestando attenzione al tempo concesso e cliccando infine su "avvia il tentativo":

| Avvia il tentativo | ×                                                                                                    |  |
|--------------------|----------------------------------------------------------------------------------------------------|--|
| Password           | Per tentare questo quiz è necessario conoscere la password<br>d'accesso                                                                                     |  |
| Quiz a tempo       | Il quiz ha un limite di tempo di 🌒 min Il tempo sarà                                                                                                    |  |
|                    | conteggiato a partire dall'inizio dei tentativo, il quiz deve<br>essere inviato prima della scadenza. Sei sicuro di iniziare?<br>Avvia il tentativo Annulla |  |

A questo punto è possibile iniziare lo svolgimento della prova, rispondendo alle domande del quiz. Nel box navigazione quiz viene mostrato il numero di domande totali e il tempo rimasto:

| Navigazione quiz      |  |  |  |  |
|-----------------------|--|--|--|--|
| 1 2 3 4 5 6 7 8 9     |  |  |  |  |
|                       |  |  |  |  |
| Termina il tentativo  |  |  |  |  |
| Tempo rimasto 0:29:08 |  |  |  |  |

Arrivati all'ultima domanda, per inviare definitivamente le risposte è necessaria una DOPPIA conferma:

- 1. cliccare sul pulsante "TERMINA IL TENTATIVO" quindi Moodle propone il riepilogo delle risposte fornite
- 2. e per inviare definitivamente la prova d'esame cliccare poi sul pulsante "INVIA TUTTO E TERMINA"

| Quiz<br>Riepilogo del tentat | ativo                                                                 | Navigazione quiz          |
|------------------------------|-----------------------------------------------------------------------|---------------------------|
| Domanda                      | Stato                                                                 | 10 11 12 13 14 15 16      |
| 1                            | Risposta salvata                                                      | Termina il tentativo      |
| 2                            | Risposta salvata                                                      | Avvia una nuova anteprima |
| 3                            | Risposta salvata                                                      |                           |
| 4                            | Risposta salvata                                                      |                           |
| 16                           | Risposta salvata                                                      |                           |
|                              | Torna al tentativo<br>Tempo rimasto <b>0:22:28</b>                    |                           |
|                              | Questo tentativo de cessere inviato entro Thursdan 7 May 2020, 19:59. |                           |